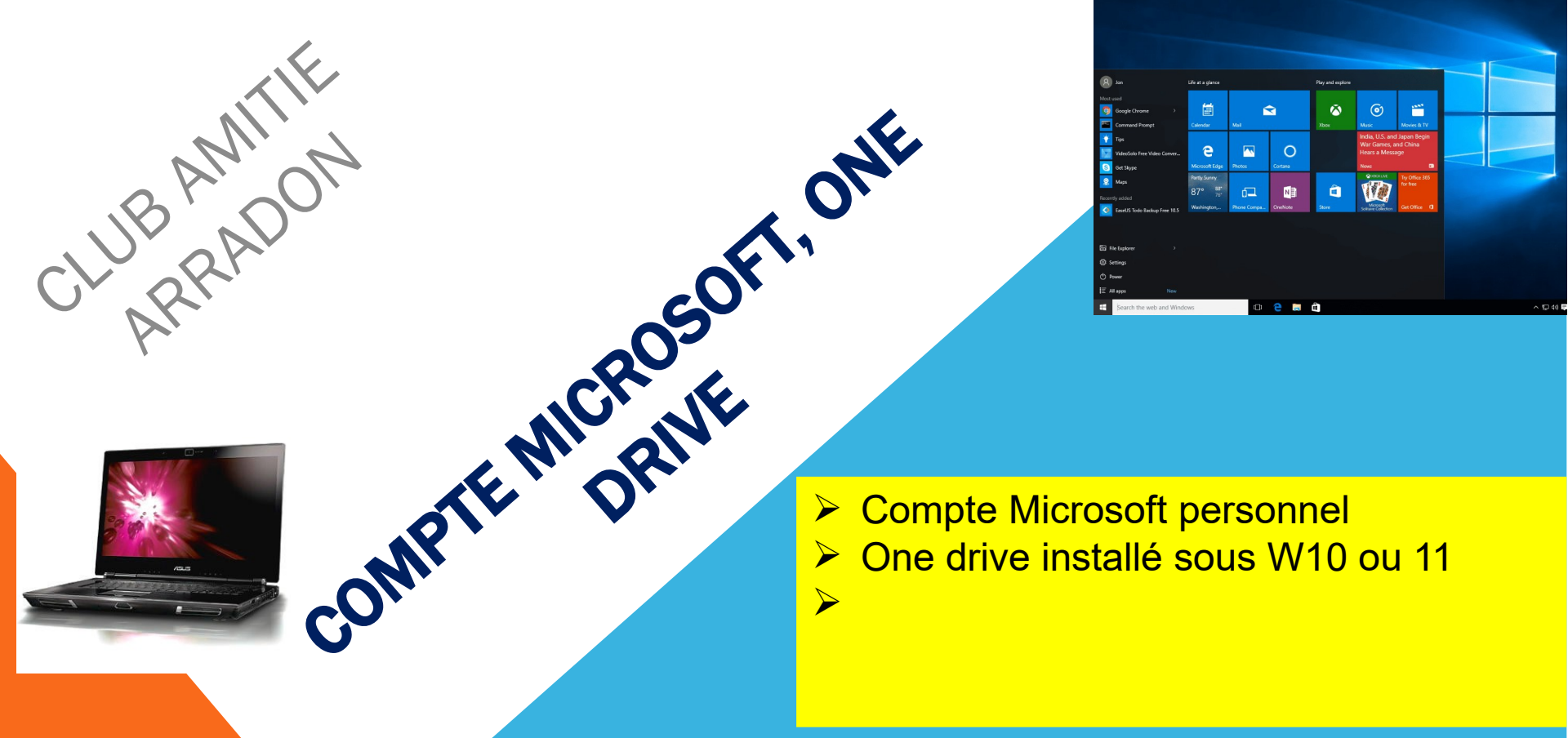

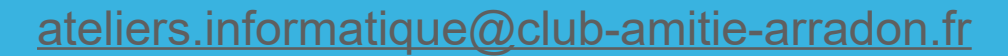

DOMINIQUE

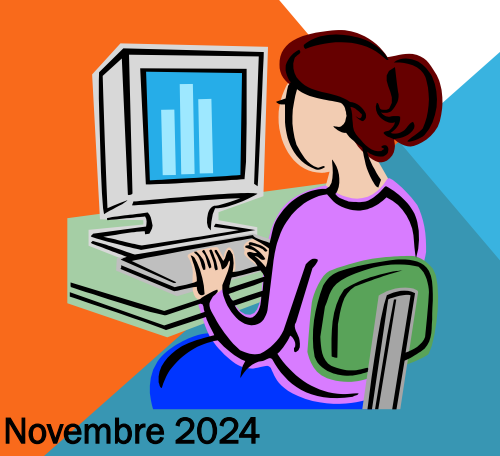

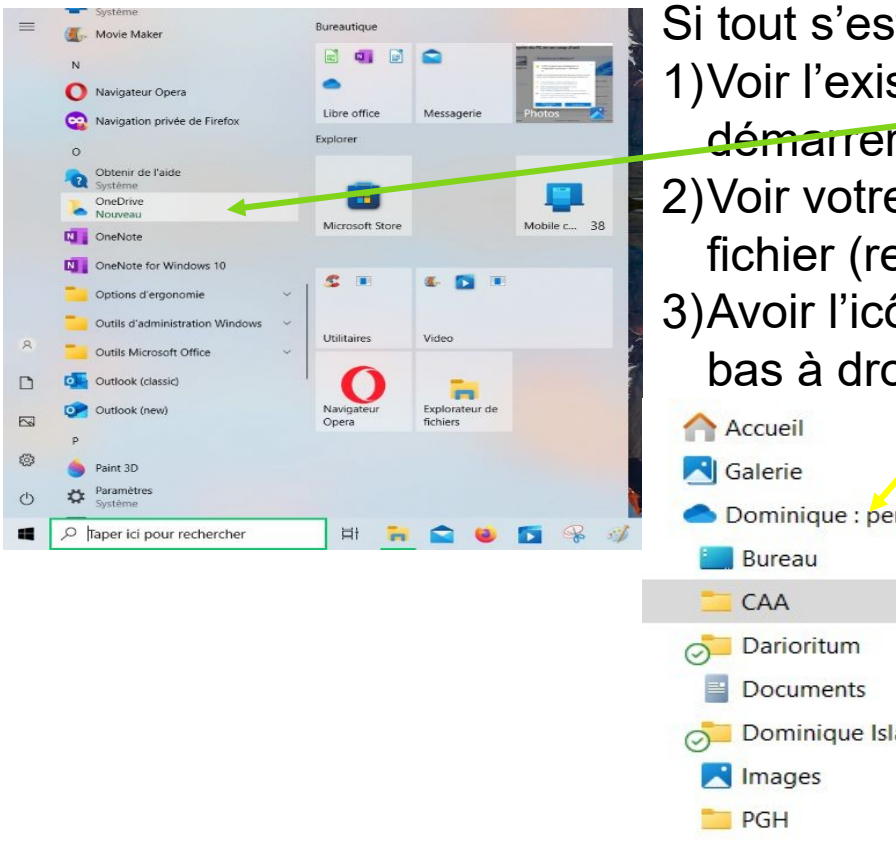

Si tout s'est bien passé, vous devriez :

1)Voir l'existence de Onedrive dans votre menu démaner

2)Voir votre dossier Onedrive dans l'explorateur de fichier (rendez vous dans le volet de navigation)
3)Avoir l'icône nuage dans le menu contextuel en bas à droite ou dans le menu caché

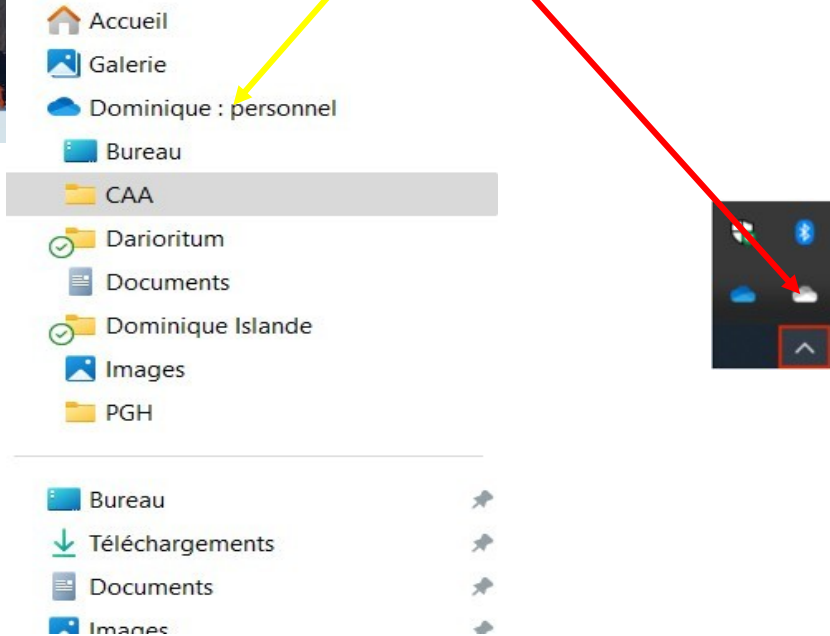

#### COMPTE MICROSOFT, ONE DRIVE

(1))

Si 1) ou 2) non vérifiés, procédez à nouveau à l'installation de Onedrive,

Si 3) non vérifié et que le nuage apparaît quand vous cliquez sur Onedrive dans votre menu démarrer, c'est que Onedrive n'est pas dans votre séquence de démarrage.

Pour y remédier : allez dans les paramètres de votre machine, rubrique **applications** sous rubrique **démarrage** et glissez le bouton Microsoft onedrive sur **activé** 

Paramètres

Novembre 2024

### Sous Windows 11, vous devez voir l'écran cidessous : si nécessaire activez:

| Dominique LECROC<br>dominique.lecroc@outlook.fr | Applications Démarrage                                                          |               |
|-------------------------------------------------|---------------------------------------------------------------------------------|---------------|
|                                                 | CCleaner<br>Piriform Software Ltd   Aucun impact                                | Désactivé 💽 🖸 |
| Rechercher un paramètre Q                       |                                                                                 |               |
| Accueil                                         | Dropbox, Inc.   Impact élevé                                                    | Activé 🚺 🖸    |
| Système                                         |                                                                                 |               |
| 8 Bluetooth et appareils                        | Google Drive<br>Google, Inc.   Impact élevé                                     | Activé 💽 🛛    |
| Réseau et Internet                              | HoseuHostlauncher                                                               |               |
| / Personnalisation                              | HP Inc.   Aucun impact                                                          | Désactivé     |
| Applications                                    | E LinkedIn                                                                      |               |
| Comptes                                         | LinkedIn   Aucun impact                                                         | Desactive     |
| 🕥 Heure et langue                               | Microsoft Edge                                                                  | Désactivé 🔵 🖸 |
|                                                 | Microsoft Corporation   Aucun Impact                                            |               |
| Accessibilité                                   | Microsoft Edge<br>Microsoft Corporation   Aucun impact                          | Désactivé 💽 🖸 |
| Confidentialité et sécurité                     |                                                                                 |               |
| Windows Update                                  | Microsoft OneDrive<br>Microsoft Corporation   Impact élevé<br>C'est bien activé | Activé        |
|                                                 | Image: Microsoft Teams (personal)         Microsoft   Aucun impact              | Désactivé     |
|                                                 | MicrosoftStartFeedProvider<br>Microsoft Corporation   Aucun impact              | Désactivé 💽 > |
| Q Rechercher                                    | I 🗏 🖬 🗋 😉 🧟 🕺 🏺 🍇 🦆 🚳 😎 😨 📀 🖝 🚅                                                 | ^ ▲ ♠ 奈 Φ ∎ 1 |

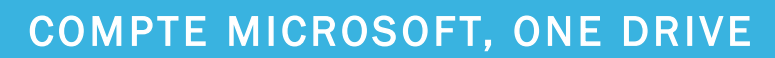

4

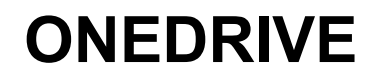

Novembre 2024

#### Sous Windows 10, vous devez voir l'écran cidessous : si nécessaire activez:

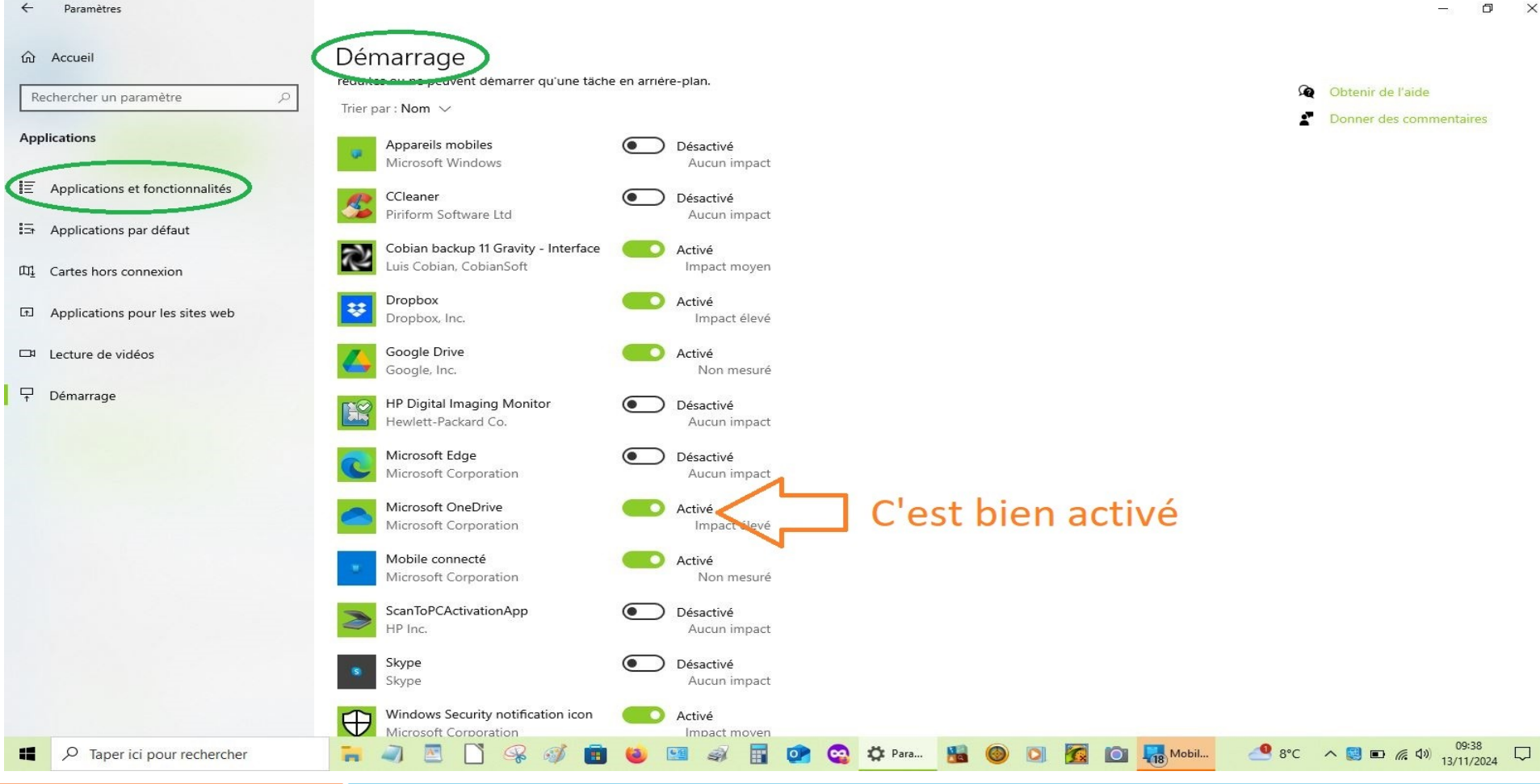

Pour paramétrer Onedrive revenons à la **fenêtre de gestion** Onedrive, cliquez sur le bouton : **Aide & Paramètres :** c'est la roue dentée en haut à droite,

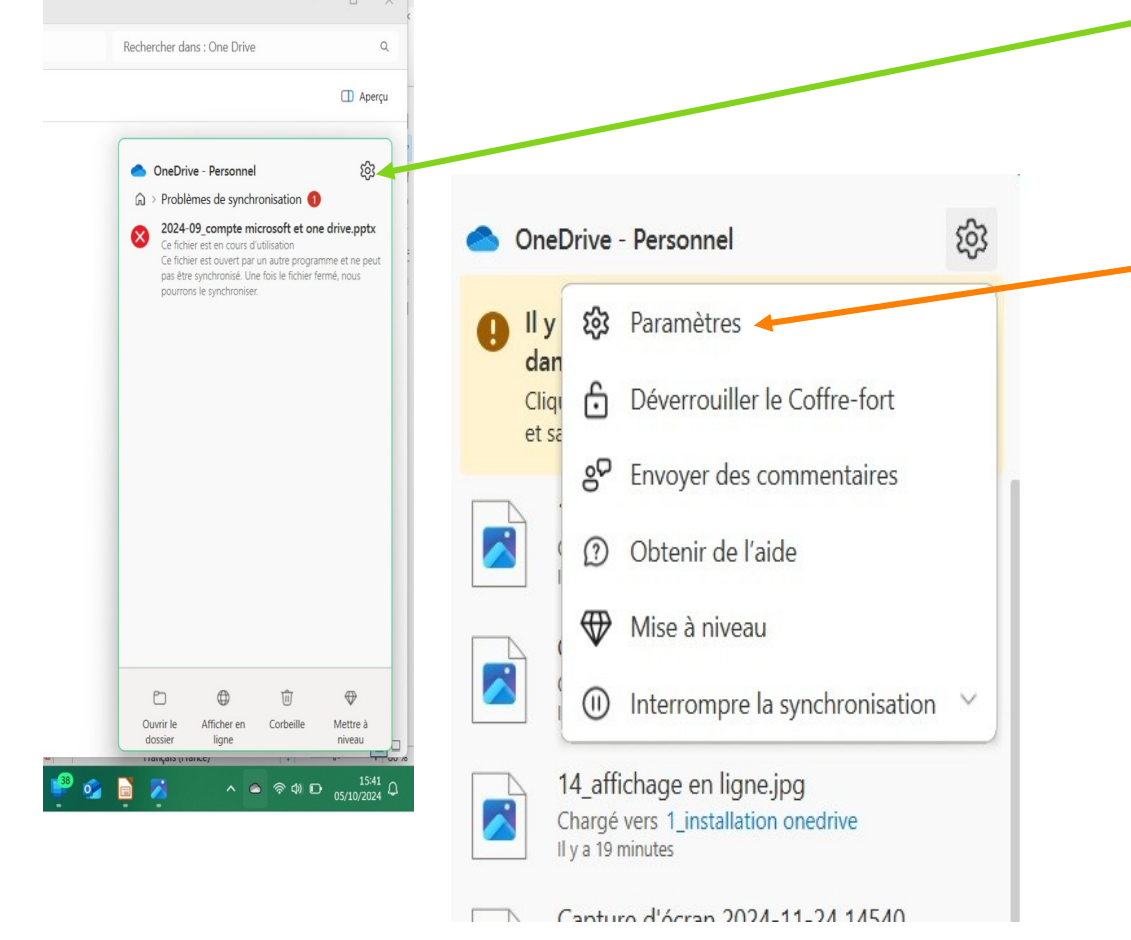

Vous obtenez le sous menu avec les « paramètres des paramètres » ; c'est là que nous allons régler notre One drive voir dia suivante.

6

Novembre 2024

Novembre 2024

Vous aboutissez dans les paramètres de l'ordinateur rubrique « comptes » sous rubrique « comptes » ou « synchronisation et sauvegarde » selon votre dernier choix. Commençons par synchronisation et sauvegarde, gérez la sauvegarde

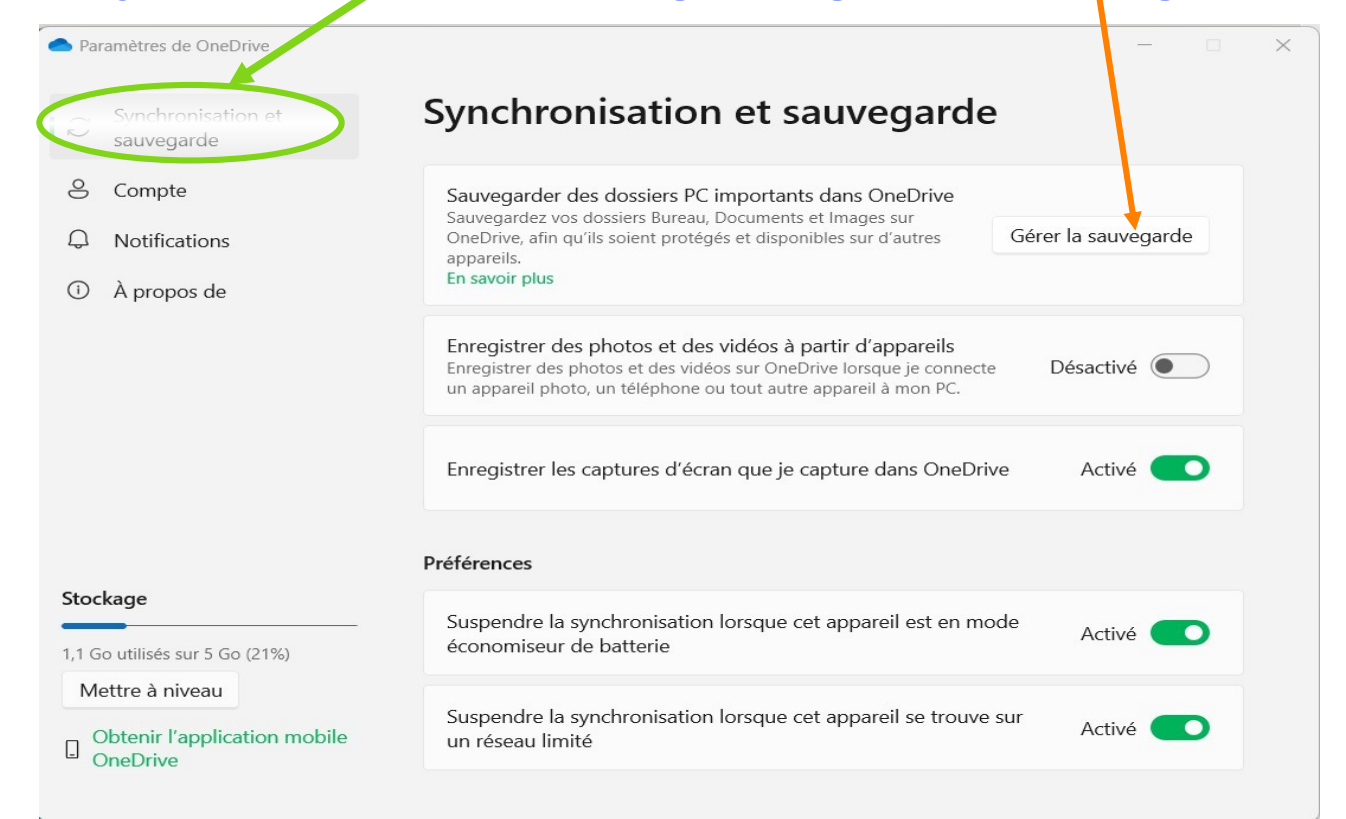

On retrouve la fenêtre aperçue lors de l'installation initiale, il est temps de faire votre choix en fonction de la taille des « dossiers système», n'oubliez pas d'enregistrer vos modifications

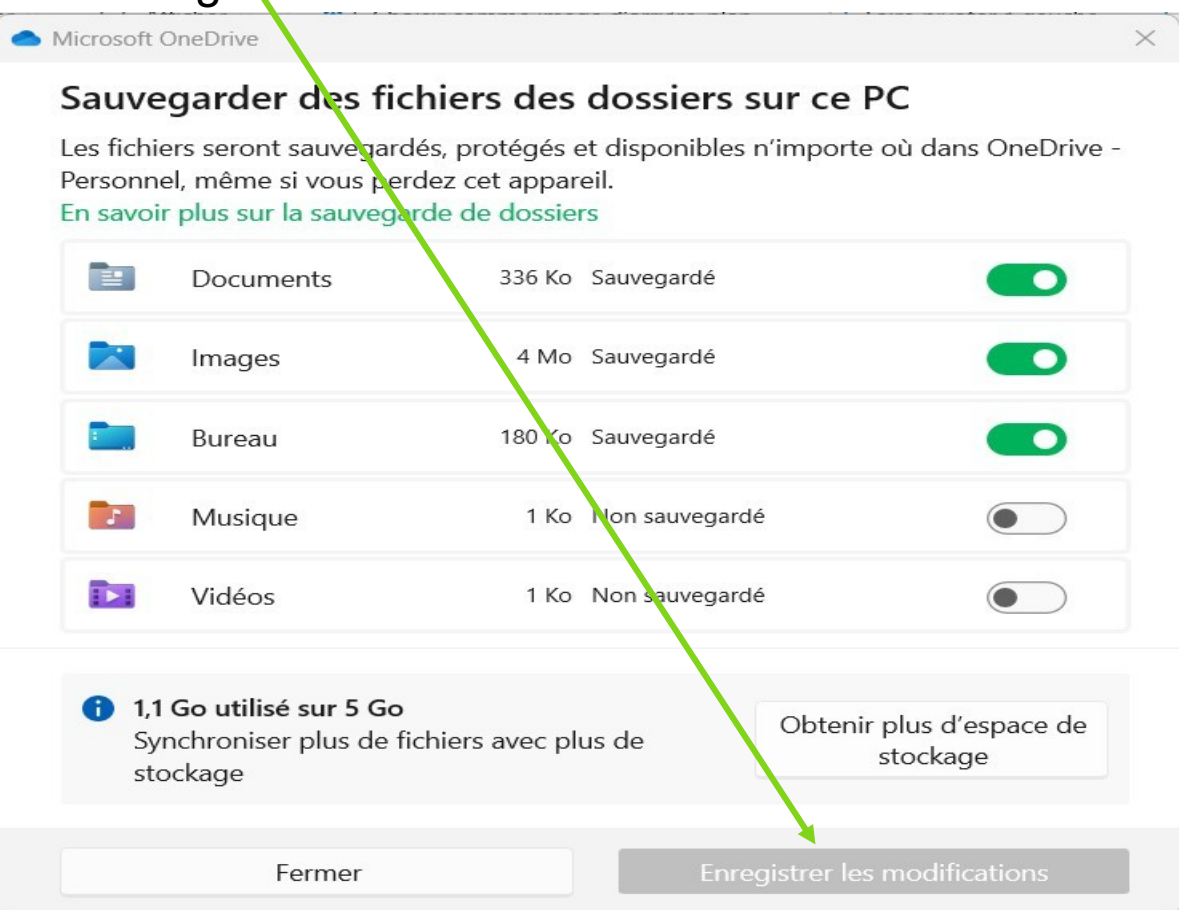

Si vous revenez dans la sous rubrique « **comptes** » de « **comptes** », vous avez la vue de la totalité du contenu de votre compte Onedrive. Si vous avez plusieurs machines, il y a peut être plus de propositions ce qui vous permet de rapatrier sur la machine en cours d'utilisation le contenu d'autres machines.

Si vous décochez une case, l'élément décoché n'apparaîtra plus sur la machine en cours d'utilisation mais restera chez Microsoft sur votre compte. Cochez ou décochez les cases qui vous intéressent.

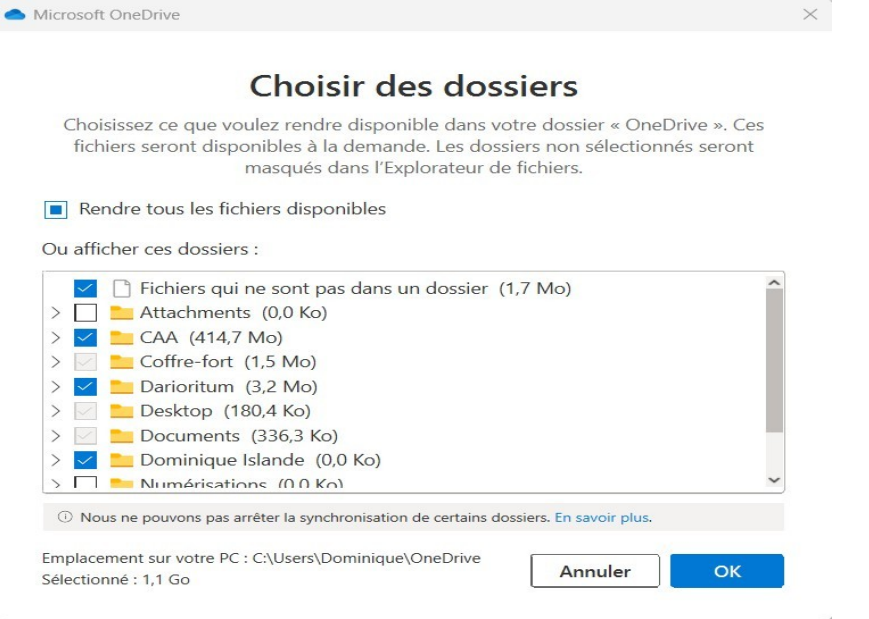

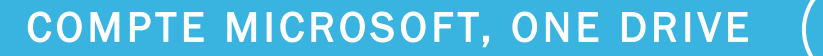

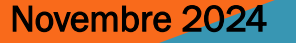

C'est tout pour le paramétrage.

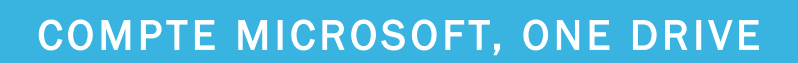

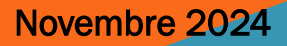